# Office2007 エクセルで表を作る方法 & 改ページプレビュー

| Ca                                                                           | ) 🖬 🤊 - | ~ → =                      | 10 A          | <u> </u>                                | _     |       |
|------------------------------------------------------------------------------|---------|----------------------------|---------------|-----------------------------------------|-------|-------|
| <u> </u>                                                                     | ホーム     | 挿入 ^                       | ページ レイアウト     | <u> </u>                                | データ オ | 交閲 表示 |
| に<br>見<br>じ<br>し<br>し<br>し<br>し<br>し<br>し<br>し<br>し<br>し<br>し<br>し<br>し<br>し | N (10)  | AS Pゴシック<br>B I <u>U</u> → | • 11          | · A A A A A A A A A A A A A A A A A A A |       |       |
| クリップ                                                                         | パボード 回  |                            | フォント          | 5                                       | JL    | 配證    |
|                                                                              | I1 8    | •                          | () <i>f</i> x |                                         |       |       |
|                                                                              | A       | В                          | С             | D                                       | Е     | F     |
| 1                                                                            | 12      | 23                         | 34            | 45                                      |       |       |
| 2                                                                            | 12      | 23                         | 34            | 45                                      |       |       |
| 3                                                                            | 12      | 23                         | 34            | 45                                      |       |       |
| 4                                                                            | 12      | 23                         | 34            | 45                                      |       |       |
| 5                                                                            | 12      | 23                         | 34            | 45                                      |       |       |
| 6                                                                            |         |                            |               |                                         |       |       |
| 7                                                                            |         |                            |               |                                         |       |       |

# 1. 数値を入力したセルに罫線を描く。

| Ca   | 12 -   | € ) =                             | 1.000    |       |       |
|------|--------|-----------------------------------|----------|-------|-------|
|      | ホーム    | 挿入 ペ                              | ージ レイアウト | 迂楼    | データ 相 |
| 間の   |        | 4S Pゴシック<br>B <i>I</i> <u>U</u> → | + 11<br> | · A A |       |
| クリッフ | 까누지 않는 |                                   | フォント     | [9]   | L.    |
|      | A1     | + (                               | j Jx     | 12    |       |
| 2    | A      | В                                 | С        | D     | E     |
| 1    | 12     | 23                                | 34       | 45    |       |
| 2    | 12     | 23                                | 34       | 45    |       |
| 3    | 12     | 23                                | 34       | 45    |       |
| 4    | 12     | 23                                | 34       | 45    |       |
| 5    | 12     | 23                                | 34       | 45    |       |
| 6    |        | -                                 |          |       |       |

2. セル範囲をマウスでドラッグして、範囲を指定する。

|     | A1 | •  | () <i>f</i> x | 12    |        |          |                            |                                       |          |
|-----|----|----|---------------|-------|--------|----------|----------------------------|---------------------------------------|----------|
|     | A  | В  | C n           |       |        |          | E                          |                                       | G        |
| 1   | 12 | 23 | 34            | MS PE | · • [] | 1 -      | A A                        | <b>***</b> * *                        | <b>V</b> |
| 2   | 12 | 23 | 34            | ΒI    | ≣      | -        | 🖏 - A                      | • • • • • • • • • • • • • • • • • • • | +a+      |
| 3   | 12 | 23 | 34            |       | -43    |          | 下罫線(∩)                     | )                                     |          |
| - 4 | 12 | 23 | 34            |       | - 45   |          | 1 <u>2008</u> ( <u>0</u> ) | ,                                     |          |
| 5   | 12 | 23 | 34            |       | - 45   |          | 上卦绿化                       | )                                     |          |
| 6   |    |    |               |       |        |          | 左罫線(し)                     | )                                     |          |
| 7   |    |    |               |       |        |          | 右罫線( <u>R</u>              | )                                     |          |
| 8   |    |    |               |       |        |          |                            |                                       |          |
| 9   |    |    |               |       |        |          | 40 7 / 40                  |                                       |          |
| 10  |    |    |               |       |        | ш        | 俗子(四)                      |                                       |          |
| 11  |    |    |               |       |        |          | 外枠( <u>S</u> )             |                                       |          |
| 12  |    |    |               |       |        |          | 外枠太罫                       | 線(工)                                  |          |
| 13  |    |    |               |       |        |          | 下二重罪                       | 線(B)                                  |          |
| 14  |    |    |               |       |        |          | 下大野组                       | (L)                                   |          |
| 15  |    |    |               |       |        | <u> </u> |                            |                                       |          |
| 16  |    |    |               |       |        | <u></u>  | 上罫線 +                      | ト事線( <u>D</u> )                       |          |
| 17  |    |    |               |       |        |          | 上罫線 +                      | 下太罫線( <u>C</u> )                      |          |
| 18  |    |    |               |       |        |          | 上罫線 +                      | 下二重罫線(                                | U) — (U  |
| 19  |    |    |               |       |        |          | -<br>                      | 7287M)                                |          |
| 20  |    |    |               |       | l      |          | ての他の重                      | M研入 <u>M</u> J                        |          |
| 21  |    |    |               |       |        |          |                            |                                       |          |

3. セルを範囲指定した状態で、右クリックをして、ミニ ツールバーを出し、「罫線」から「格子」を選んでクリックす る。

|   | A  | В  | С  | D  | E |
|---|----|----|----|----|---|
| 1 | 12 | 23 | 34 | 45 |   |
| 2 | 12 | 23 | 34 | 45 |   |
| 3 | 12 | 23 | 34 | 45 |   |
| 4 | 12 | 23 | 34 | 45 |   |
| 5 | 12 | 23 | 34 | 45 |   |
| 6 |    |    |    |    |   |

#### 4. 罫線が引けました。

|       | A  | В  | С  | D         | E        | F                          | G              | F |
|-------|----|----|----|-----------|----------|----------------------------|----------------|---|
| 1     | 12 | 23 | 34 | <br>MS P1 | · _ 11 _ | A <sup>+</sup> .* 💷 - 0    | y . 🦪          |   |
| 2     | 12 | 23 | 34 |           |          | A A 📷                      | /              |   |
| 3     | 12 | 23 | 34 | BI        | ≣        | 🖄 - <u>A</u> - 🕷           | .00<br>⇒.0 =a= |   |
| - 4   | 12 | 23 | 34 | 45        |          | 下罫線(0)                     |                |   |
| 5     | 12 | 23 | 34 | 45,       |          | 上野約(P)                     |                |   |
| 6     |    |    |    |           |          |                            |                |   |
| - 7 - |    |    |    |           |          | 左罫線( <u>l</u> )            |                |   |
| 8     |    |    |    |           |          | 右罫線( <u>R</u> )            |                |   |
| 9     |    |    |    |           |          |                            |                |   |
| 10    |    |    |    |           |          | 格子(A)                      |                |   |
| 11    |    |    |    |           |          |                            |                |   |
| 12    |    |    |    |           |          | 外程(5)                      |                |   |
| 13    |    |    |    |           |          | 外枠太罫線(工)                   |                |   |
| 14    |    |    |    |           |          | 下二 <u>重</u> 罫線( <u>B</u> ) |                |   |
| 15    |    |    |    |           |          | 下大 <u></u><br>東大<br>東線(日)  |                |   |
| 16    |    |    |    |           |          |                            |                |   |
| 17    |    |    |    |           |          | 上野線 + 下野線( <u>D</u> )      |                |   |
| 18    |    |    |    |           |          | 霍太子 + 鄔霍士                  | 線( <u>C</u> )  |   |
| 19    |    |    |    |           |          | 上罫線 + 下二重罫線(U)             |                |   |
| 20    |    |    |    |           |          |                            |                |   |
| 21    |    |    |    |           |          | てい」他の主い称(四)                | ·              |   |
| 22    |    |    |    |           |          |                            |                |   |

## 5. もう一度、セル範囲を指定する。 外枠太罫線を選択し、クリックする。

|   | A  | В  | С  | D  | E |
|---|----|----|----|----|---|
| 1 | 12 | 23 | 34 | 45 |   |
| 2 | 12 | 23 | 34 | 45 |   |
| 3 | 12 | 23 | 34 | 45 |   |
| 4 | 12 | 23 | 34 | 45 |   |
| 5 | 12 | 23 | 34 | 45 |   |
| 6 |    |    |    |    |   |

6. 太枠が表示されました。

| Ca | 9 -          | ( v v ) =                        |                    |                                                       |                           |                                                       |           |    |
|----|--------------|----------------------------------|--------------------|-------------------------------------------------------|---------------------------|-------------------------------------------------------|-----------|----|
| 9  | ホーム          | 挿入 ^                             | ページ レイアウト          | <b></b>                                               | データ                       | 校閲                                                    | 表示        | 開発 |
| 標準 | ページ<br>レイアウト | はなべージ<br>さべージ<br>フレビュー<br>ブックの表示 | ザー設定 全画面<br>ビュー 表示 | <ul> <li>✓ ルー</li> <li>✓ 枠部</li> <li>→ メッ1</li> </ul> | ラー<br>見<br>セージ バー<br>表示/非 | <ul> <li>▼ 数式//</li> <li>▼ 見出し</li> <li>表示</li> </ul> | (-<br>, x | R  |
|    | D1 4         | 改ページ プレ                          | Ë1-                |                                                       |                           |                                                       |           |    |
| 1  | A            | このドキュメント                         | を印刷した場合、           | ະອ                                                    | E                         | F                                                     | -         | G  |
| 1  | 12           | 位置で成べって表示します。                    | シされるかをフレビ          | <u>45</u>                                             |                           |                                                       |           |    |
| 2  | 12           | 1 20                             |                    | 45                                                    |                           |                                                       |           |    |
| 3  | 12           | 23                               | 34                 | 45                                                    |                           |                                                       |           |    |
| 4  | 12           | 23                               | 34                 | 45                                                    |                           |                                                       |           |    |
| 5  | 12           | 23                               | 34                 | 45                                                    |                           |                                                       |           |    |
| 6  |              |                                  |                    |                                                       |                           |                                                       |           |    |

### 7. 表示から改ページプレビューをクリックする。

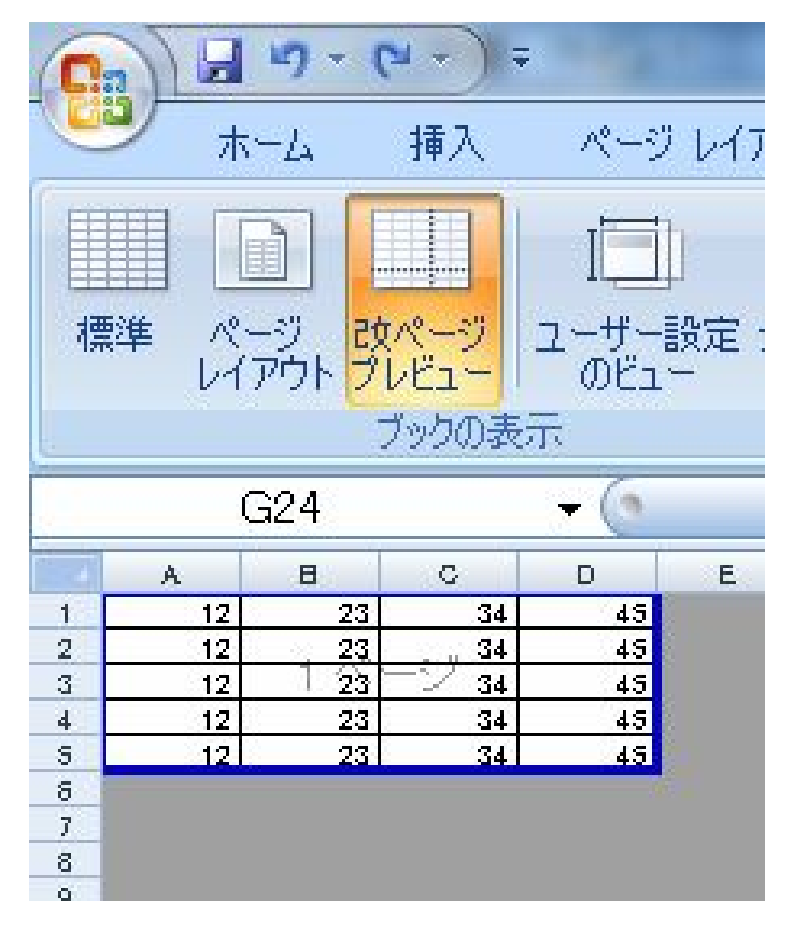

 8. 改ページプレビ ューが表示され ました。

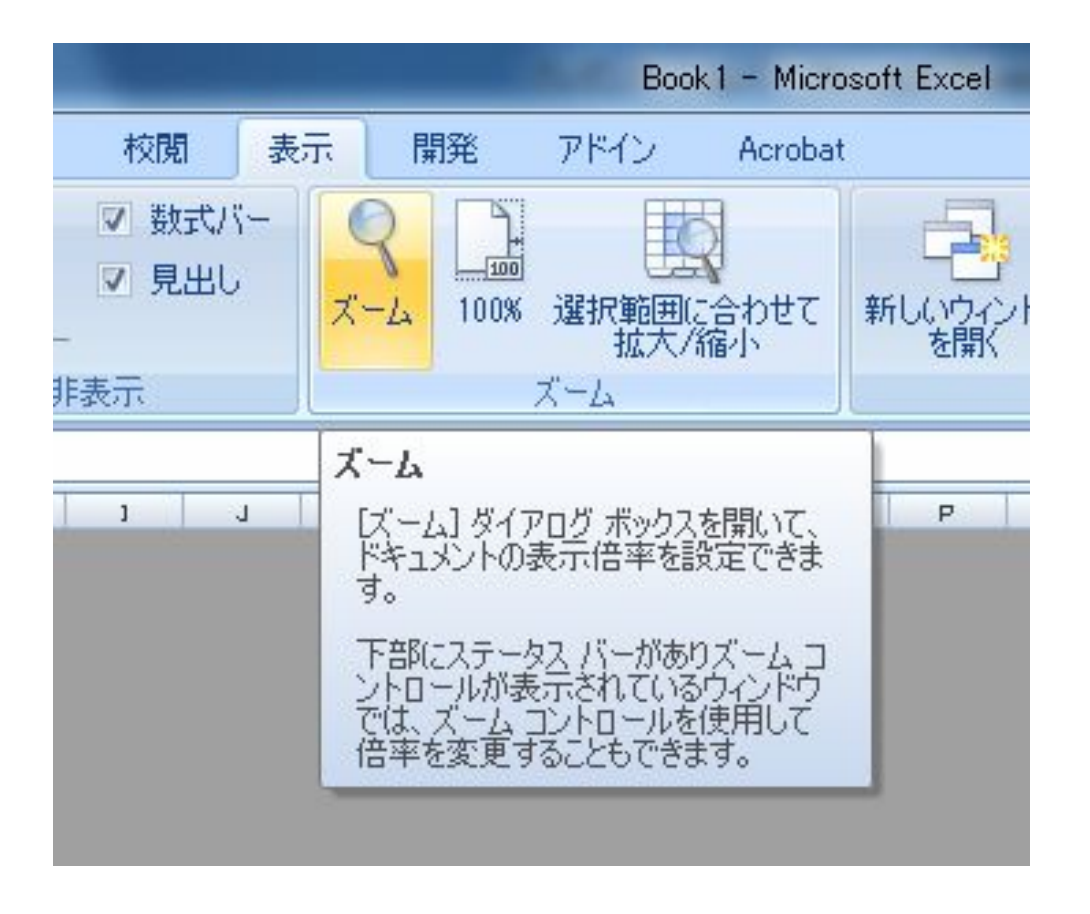

9. 表示から、ズームをクリックして、ズームプロパティ を出す。

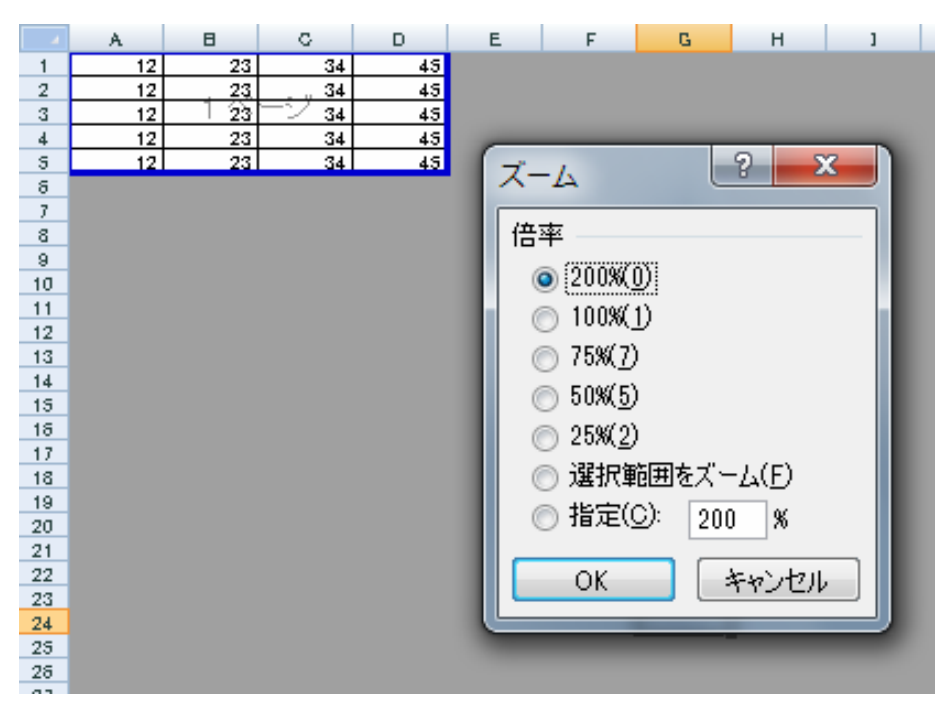

10. 200%を選択します。

|   | А  | В    | С     | D  |  |
|---|----|------|-------|----|--|
| 1 | 12 | 23   | 34    | 45 |  |
| 2 | 12 | 23   | 34    | 45 |  |
| 3 | 12 | 1 23 | -> 34 | 45 |  |
| 4 | 12 | 23   | 34    | 45 |  |
| 5 | 12 | 23   | 34    | 45 |  |
| 6 |    |      |       |    |  |
|   |    |      |       |    |  |

# ズームして見やすくなりました。

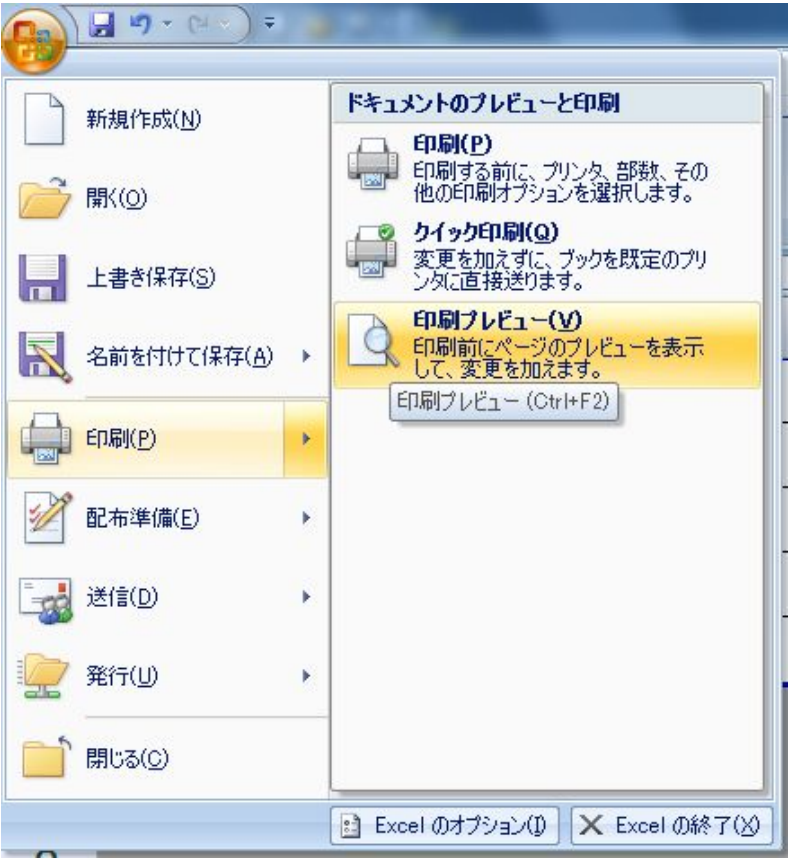

11.「印刷」から、 印刷プレビ ューを表示。

| ・ 次のページ       ・ ☆前のページ       ・ ☆前のページ         ・ 介白の表示       ・ 介田!/1/2~         ・ 介田       ・ 介田!/1/2~         ・ 介田       ・ 介田!/1/2~         ・ 介田       ・ 介田!/1/2~         ・ 介田       ・ 介田         ・ 秋田       ・ 秋田         ・ 秋田       ・ 秋田         ・ 秋田       ・ 秋田         ・ 秋田       ・ 秋田         ・ 秋田       ・ 秋田         ・ 秋田       ・ 秋田         ・ 秋田       ・ 秋田         ・ 秋田       ・ 秋田         ・ 秋田       ・ 秋田         ・ 秋田       ・ 秋田         ・ 秋田       ・ 秋田         ・ 秋田       ・ 秋田         ・ 秋田       ・ 秋田         ・ 小田       ・ 小田         ・ 小田       ・ 小田         ・ 小田       ・ 小田         ・ 小田       ・ 小田         ・ 小田       ・ 小田         ・ 小田       ・ 小田         ・ 小田       ・ 小田         ・ 小田       ・ 小田         ・ 小田       ・ 小田         ・ 小田       ・ 小田         ・ 小田       ・ 小田         ・ 小田       ・ 小田         ・ 小田       ・ 小田         ・ 小田       ・ 小田         ・ 小田 <th></th> <th></th> |                                                                                                    |                                                                    |
|----------------------------------------------------------------------------------------------------|----------------------------------------------------------------------------------------------------|--------------------------------------------------------------------|
| パージ また     パージ また       パージ また     パージ また       印刷の 向き     一       ● 縦(1)     ▲       並大/縮小(点):     371 ● K       ● 抜大/縮小(点):     371 ● K       ● 次のページ 数に合わせて印刷(E):     横       用紙サイズ(2):     A4       印刷品質(Q):     簡易印刷(中品質)       *     *       光頭ページ番号(B):     自動                                                                                                    |                                                                                                    | ? ×                                                                |
|                                                                                                    | パージ 余白 ヘッダー/フッター シート       印刷の向き       ▲       ● 縦(丁)       ▲       ● 拡大/縮小(A):       ● 汰大/縮小(A):       ● 汰大/縮小(A):       ● 次のページ数に合わせて印刷(E):       損紙サイズ(Z):       A4       印刷品質(Q):       竹易印刷(中品質)       先頭ページ番号(B):       自動 | 1<br>↓<br>↓<br>↓<br>↓<br>↓<br>↓<br>↓<br>↓<br>↓<br>↓<br>↓<br>↓<br>↓ |

- 12. ページ設定から、ページタブで、拡大/縮小で、適当な パーセンテージを選択してOK。
- 13.それでは、印刷して確認してみましょう。